## E-DERS PLATFORMUNDA CANLI DERS BAĞLANTISI EKLEME ADIMLARI

1. <u>https://online.trabzon.edu.tr/S/3379/platforma-giris</u> adresinden akademik birime göre ilgili E-Ders platformuna giriş yapınız.

**Kullanıcı adı:** @trabzon.edu.tr kurumsal eposta adresinizin @ işaretinden önceki kısmı

Şifre: TC kimlik numaranızın ilk 2 ve son 3 hanesi

2. Ana sayfada dersleriniz gözükecektir. Canlı ders bağlantısı eklemek istediğiniz derse tıklayınız.

|  | • |
|--|---|
|  |   |
|  |   |
|  |   |
|  |   |
|  |   |
|  |   |
|  |   |
|  |   |

3. Dersin ana sayfasında sağ üstteki "Düzenleme Anahtarını" açınız.

| ← → C 😋 edersyl.trabzon.edu.tr/co | urse/view.php?id=3                                   | 🛧 🖸   🛃 🎯 Güncellemeyi tamamla 🗄                    |
|-----------------------------------|------------------------------------------------------|-----------------------------------------------------|
| Kategoriler ~                     | Ana sayfa Kontrol paneli Kurslarım Site yönetimi Son | ~ 🖑 🗆   M\$ <mark>-   &gt;</mark> 💽                 |
| ×                                 | Full-width to                                        | IP C                                                |
| Ders Menüsü                       |                                                      |                                                     |
| Genel ^                           | Kurs kaydını sil yourself to activate t              | he enrollment page link View course ders kaydi page |
| Duyurular<br>CANLI DERS           |                                                      |                                                     |
| 1. Hafta ^                        |                                                      |                                                     |
| 1. Hafta Ders Sunumu              | Category                                             |                                                     |
| 2. Hafta ^                        | Deneme Ders Adı                                      | Toplu işlemler 🥒                                    |
| 2. Hafta Örnek Doküman            | MS Merve ŞILBIR                                      |                                                     |
| 3. Hafta ^                        |                                                      |                                                     |
| Örnek Ödev                        | Kurs Ayarlar Katilimcilar Notlar Raporlar …          |                                                     |
| 4. Hafta                          | KENAR ÜST                                            |                                                     |
| Örnek Tartışma Etkinliği          | + Blok ekle ~                                        | 0                                                   |

4. Genel başlıkta ders kodu, ders adı ve öğretim elemanının adı bilgilerini içeren başlığı kopyalayınız.

Örnek olarak MBZ214 Öğretim Teknolojileri (Ali Kürşat Erümit)

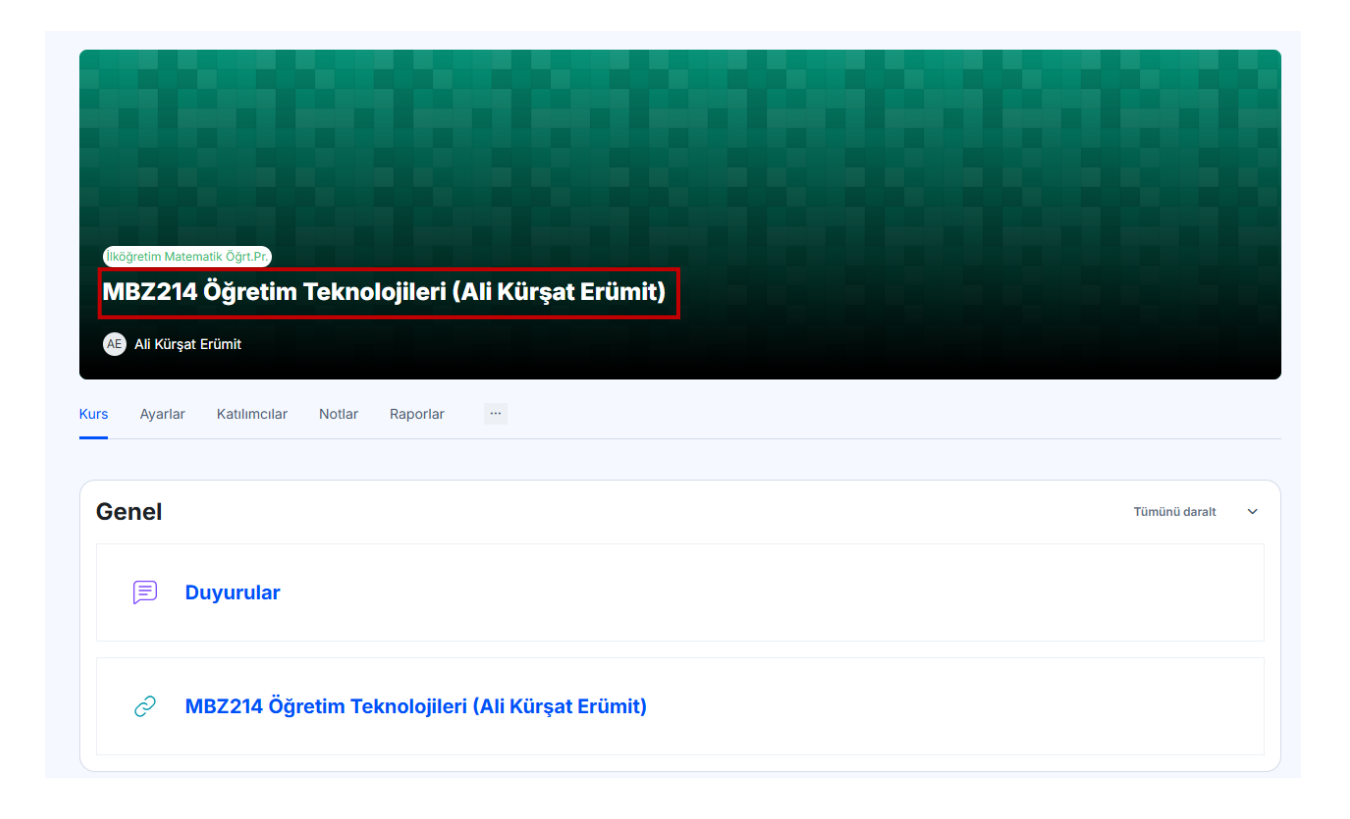

5. Daha sonra Genel başlığının altındaki "**Yeni etkinlik veya kaynak ekle**" butonuna tıklayınız.

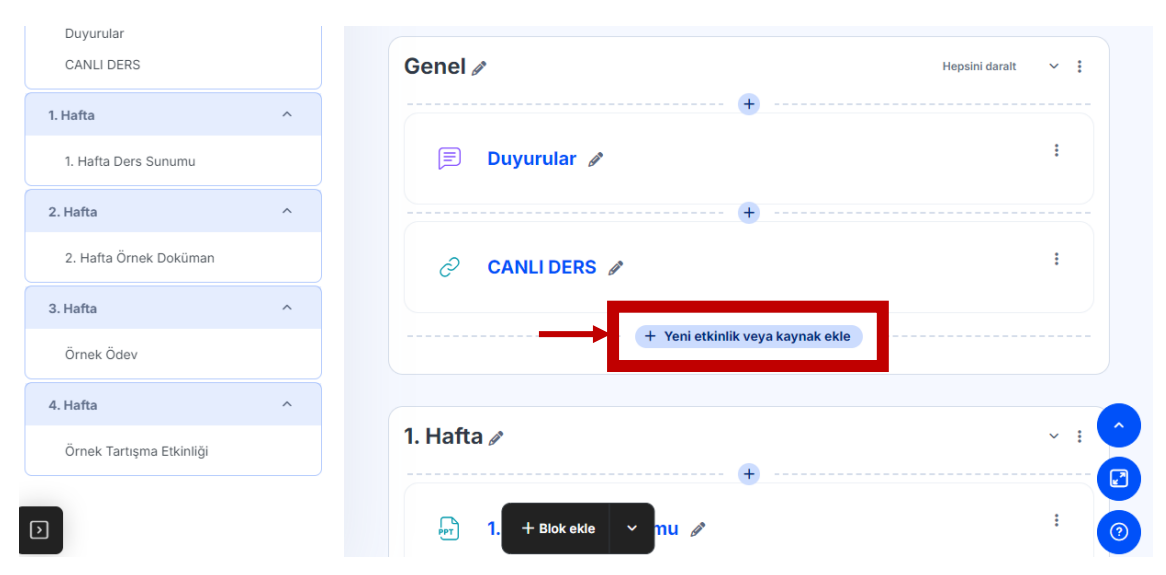

## 6. Açılan panelde URL seçip devam ediniz.

Ara Etkinlikler Kaynaklar Tüm Ŷ 3.1 52 Ð÷ + Anket (Geri bildirim) Anket (Mini) Ders Çalıştay Dosya Forum ☆ 🗆 ☆ 🗆 ☆ 🗆 ☆ 🗉 ☆ 🗆 ☆ 🗆 ΪŢΪ ∩ \$ Ш H-P IMS İçerik Metin ve H5P Paketi Kitap Klasör ortam alanı Ödev ☆ 🗆 ☆ 🗆 ☆ 🗆 ☆ 🗉 ☆ 🗆 ☆ 🗆 Ø AZ 0 ð (≣₿ Sayfa SCORM paketi Sınav Sözlük URL Veritabanı ☆ 🗆 ☆ 🗆 ☆ 🗆 ☆ 🗉 ☆ 🗉 ☆ 🗉 X Wiki ☆ 🗉

Yeni etkinlik veya kaynak ekle

×

7. URL "**Adı**" alanına 4. maddede belirtilen ve daha önce kopyaladığınız"**ders kodu, ders adı ve öğretim elemanının adı**" bilgilerini yapıştırınız. Daha sonra açıklama alanındaki aşağı yönlü ok tuşuna basınız. Teams iconuna tıklayınız.

| Genel        | ~                                                                           |
|--------------|-----------------------------------------------------------------------------|
| Adı i ?      | 4. maddede kopyalanan bilgi: Ders kodu, ders adı ve öğretim elemanının adı. |
| Harici URL 🚺 |                                                                             |
|              | Bir bağlantı seçin                                                          |
| Açıklama     |                                                                             |
|              | © III ● ● ■ ↓ H-7                                                           |
|              |                                                                             |
|              | 5 C 📫 🗘                                                                     |
|              |                                                                             |
|              |                                                                             |
|              | Kurs sayfasında açıklama göster 💿                                           |
| + Blok e     | skle ~                                                                      |

| Teams toplantısı oluştur                                                                                                    | × |
|----------------------------------------------------------------------------------------------------|---|
| Teams toplantısı oluştur                                                                                                    |   |
| Microsoft                                                                                                    |   |
| Output Output |   |
| Toplantı URL'niz                                                                                                    |   |
|                                                                                                    |   |
| 🗌 Yeni pencerede aç                                                                                                    |   |
| Bağlantı ekle                                                                                                    |   |

8. Kurumsal epostanızla Teams hesabınızı açın ve toplantı oluşturun. Toplantı adı alanına yine kopyaladığınız ders bilgisini yapıştırınız.

| Teams toplantısı oluştur ×                                                                                                    | Teams toplantısı oluştur ×  |
|----------------------------------------------------------------------------------------------------|-----------------------------|
| Teams toplantisi oluştur                                                                                                    | leams toplantisi oluştur    |
| iii Microsoft Teams                                                                                                    | Teni toplantı Oluştur İptal |
|                                                                                                    | 🖉 Başlık ekle               |
|                                                                                                    | ⑤ 23 Eyl 2024 12:00 ∨ →     |
|                                                                                                    | 23 Eyl 2024 13:00 V 1h      |
|                                                                                                    |                             |
| Dersiniz için Teams toplantıları oluşturun.                                                                                     |                             |
| Dersinizdeki kişilerle paylaşa bileceğini bir teolooti oluşturardı. Teams'i kullanmaya başlayın.<br>Toplantı bağlantısı oluştur |                             |
| Toplantı URL'niz                                                                                                    | Toplantı URL'niz            |
|                                                                                                    |                             |
| Yeni pencerede aç                                                                                                    | ☐ Yeni pencerede aç         |
| Bağlantı ekle                                                                                                    | Bağlantı ekle               |

9. Oluştur dedikten sonra oluşan URL açıklama alanına gelecektir. Buradaki bağlantıyı kesip **Harici URL alanına yapıştırın**.

| Genel        | ~                                                                   |
|--------------|---------------------------------------------------------------------|
| Adı i        | CANLI DERS ADI                                                      |
| Harici URL i | https://teams.microsoft.com/I/meetup-join/19%3ameeting_OGVmMDI1MGMt |
|              | Bir bağlantı seçin                                                  |
| Açıklama     | $\mathbf{A} \bullet \mathbf{B}  I := := := := : \mathscr{O} : :$    |
|              | © III II II II II II II II II II II II I                            |
|              |                                                                     |
|              |                                                                     |
|              |                                                                     |

- 10. Kaydet ve Derse Dön butonuna tıklayın.
- 11. Canlı ders bağlantısı dersinize eklenmiştir.